# Anleitung Anforderung HIT Tiernachweis (Stichtagsmeldung)

In den nachfolgenden Abbildungen wird gezeigt wie Sie an den, für den Antrag auf Präventionsmaßnahmen nach den Förderrichtlinien Wolf, erforderlichen Tiernachweise der HIT Datenbank gelangen.

Auch wenn Sie selbst noch keine Eintragungen in der HIT Datenbank vorgenommen habe, sind Ihre Bestandsmeldungen die Sie am Anfang eines Jahres an die Tierseuchenkasse vornehmen, dort als Stichtagsmeldung hinterlegt.

## Schritt 1:

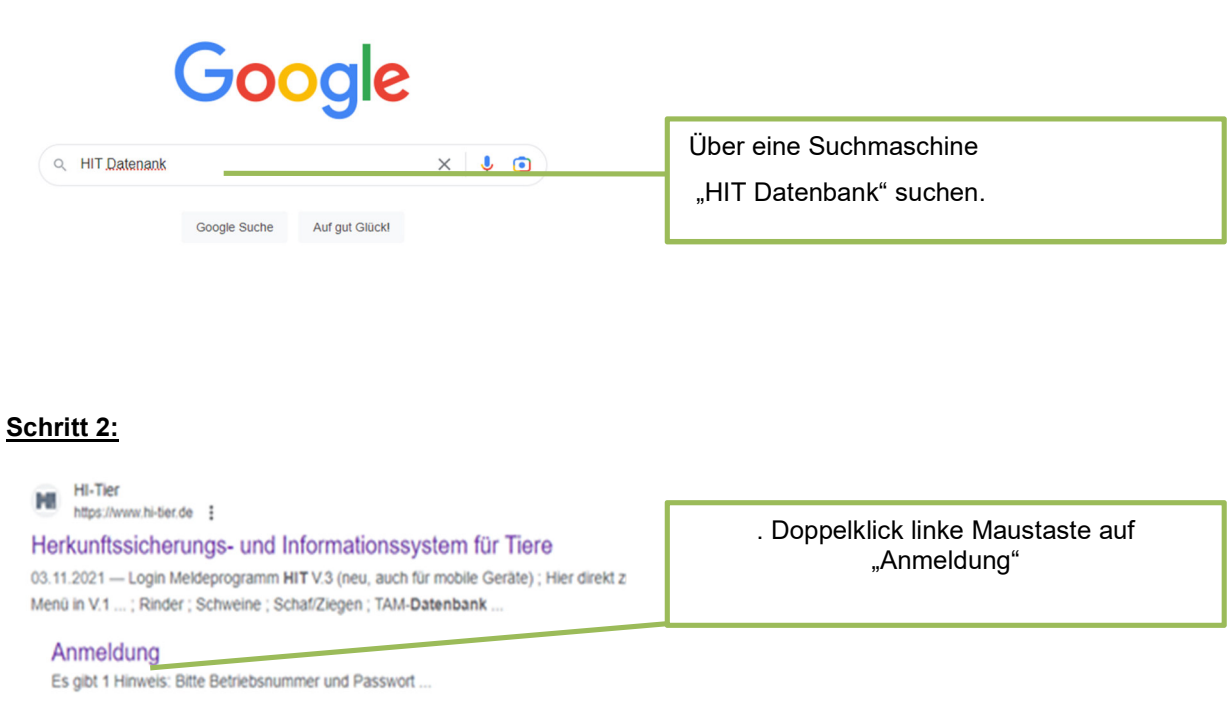

#### **HIT 3.0**

Neuigkeiten im Programm, Stand 26. Januar 2023 ; bullet, 11.03 ...

### Schritt 3:

| Abmelden Information                                                                                                    | нец?                                                                                                    |
|----------------------------------------------------------------------------------------------------|----------------------------------------------------------------------------------------------------|
| Betrieb :   1234567890000   ? (Betriehsnummer onf / Mithenutzer)     PIN (Passwort) :   ? (persönliches Passwort, <u>PIN vergessen - PIN-Anforderung</u> )<br>autom. abmelden nach 20 v Minuten ? (i.d. R. 20 Minuten, bei längeren Zeiten <u>Nachteif</u> brachten)     Es glibt 1 Hinweis:     Title Betriebsnummer und Passwort eingeben und anschließend die Schaltfäche 'Anmelden' drücken | Mit Ihrer Betriebsnummer unter der Sie<br>auch bei der Tierseuchenkasse gemeldet<br>sind, und einem Passwort anmelden. |
| Bei Problemen mit der Anmeldung lesen Sie bitte unbedingt <u>"Was ist zu tun wenn"</u><br>Bitte beachten Sie                                                                                                    | Annelden Abmelden                                                                                                    |
| Bei Problemen mit der Anmeldung lesen Sie bitte hier " <u>Was ist zu tun wenn"</u><br>Bei Problemen mit der Anzeige, leeren Seiten, komischen Zeichen am Schirm lesen Sie bitte hier " <u>Virensch</u><br>Allgemeine Einstellungen, können hier unter " <u>Benutzer. und Programm-Profil</u> " (Anmeldung erforderlich) vorgeno                                                                 | . Gegebenenfalls neues<br>Passwort anfordern.                                                                          |
|                                                                                                    | Dazu den Anweisungen der<br>Anleitung Schritt für Schritt<br>folgen.                                                   |

### Schritt 4:

| Abmeiden Mesiú-Seite Schafe/Ziegen-D8 Information                                                                                                    | HELP                                                                                                    |
|----------------------------------------------------------------------------------------------------|----------------------------------------------------------------------------------------------------|
| Schaf/Ziegendatenbank                                                                                                    |                                                                                                    |
| Meldungen                                                                                                    | Abfragen                                                                                                    |
| Eingabe <u>Tierkewegungen</u> (Zugang) / <u>Takelleneingabe</u> Aggang und gewerbliche Schlachtung sind nicht vom Abgeber, sonder nur vom Übernehmer zu melden Geburt, Hausschlachtung und Verendung sind nach VVVO nicht zu melden Eingabe <u>Stichtagabestand</u> Maldearotokoll von Heute Maskanosübersicht zugeteilte Einzeltier-OM-Serien Die Bestellung neuer Ohrmarken/-Serien ist nur direkt bei der zuständigen Regionalstelle möglich, Adressen s Regonalstellen der Landez | Meldungsübersicht über Bewegungen von Schafen und Ziegen Details zur Meldepflicht nach Vieh-Verkehrs-Verordnung siehe informationen Schaf/Ziegen-DB Madkungsübersicht über Stichtagsbestandmeidungen Statstik zu Bewegungen und -meldungen, Bohdaten Anzeige von Bartiebsstaten oder Erveitette Übersicht Anzeige von Bartiebsstaten oder Erveitette Übersicht Angebe der Erveiktionszichting, zugehörge Meldungsübersicht Meldungsübersicht zugeheite Bestands-OM-Serien Allgemeine Funktionen zur Tiergesundheit |
| Zum <u>Anfang der Seite</u> , zur Haupt <u>-Menü-Seite</u>                                                                                                    | Meldungsübersicht über die Stichtagsmeldungen anklicken.                                                                                                    |

### Schritt 5:

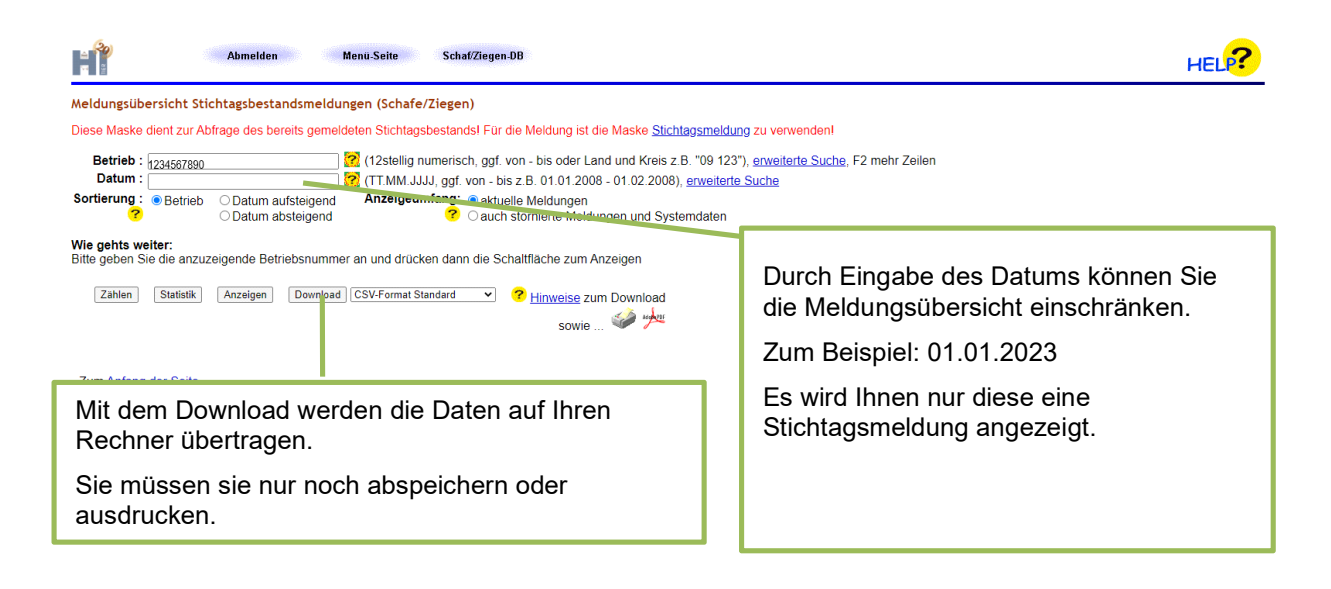